#### Manuale Utente

# Contributo edicole 2025 per le spese sostenute nel 2024

di cui all'articolo 1, del decreto del Presidente del Consiglio dei ministri 17 aprile 2025 e all'articolo 1 del provvedimento del Capo del Dipartimento per l'informazione e l'editoria del 05 giugno 2025

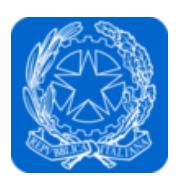

Dipartimento per l'informazione e l'editoria Presidenza del Consiglio dei ministri

impresainungiorno.gov.it 🗞 unioncamere

| Versione:         | 1               | Data Versione: | 25/06/2025 |
|-------------------|-----------------|----------------|------------|
| Descr. modifiche: | Prima emissione |                |            |

# Indice

# Sommario

| 1.    | Introduzione al documento                                   | 3   |
|-------|-------------------------------------------------------------|-----|
| 2.    | Accesso al portale                                          | 5   |
| 3.    | Scrivania per la presentazione della pratica                | 7   |
| 3.1.  | Dati personali                                              | 8   |
| 3.1.3 | 1. Configurazione imprese                                   | 8   |
| 3.1.2 | 2. Gestione subdeleghe                                      | 8   |
| 3.2.  | Gestione pratiche                                           | 9   |
| 3.3.  | Pratiche in bozza                                           | 9   |
| 3.4.  | Pratiche in corso                                           | 9   |
| 4.    | Compilazione e presentazione della richiesta                | .10 |
| 4.1.  | Scelta impresa                                              | .11 |
| 4.2.  | Anagrafica impresa                                          | .12 |
| 4.3.  | Anagrafica del Firmatario della domanda                     | .13 |
| 4.4.  | Spese                                                       | .14 |
| 4.5.  | Dichiarazioni                                               | .17 |
| 4.6.  | Sintesi                                                     | .19 |
| 4.7.  | Download distinta e firma digitale                          | .20 |
| 4.7.2 | 1. Scarica dichiarazione PDF – Passo 1                      | .20 |
| 4.7.2 | 2. Caricamento dichiarazione firmata digitalmente – Passo 2 | .20 |
| 4.7.: | 3. Invio della pratica – Passo 3                            | .20 |
| 4.8.  | Esito invio/trasmissione                                    | .21 |
| 5.    | Assistenza                                                  | .22 |

# 1. Introduzione al documento

Con il <u>Decreto</u> del Presidente del Consiglio dei Ministri 17 aprile 2025 sono state ripartite le risorse del Fondo unico per il pluralismo e l'innovazione digitale dell'informazione e dell'editoria, pari a 82 milioni per il 2025. In particolare, l'articolo 1, del suddetto D.P.C.M. ha previsto come misura di sostegno alle edicole un contributo, per un importo fino a euro 4.000, pari al 60 per cento delle spese sostenute per IMU, TASI, CUP, TARI, canoni di locazione, servizi di fornitura di energia elettrica, servizi telefonici e di collegamento ad Internet, acquisto o noleggio di registratori di cassa o di registratori telematici, acquisto o noleggio di dispostivi POS e altre spese sostenute per la trasformazione digitale e l'ammodernamento tecnologico, entro il limite di 10 milioni di euro, che costituisce tetto di spesa, nel rispetto del regolamento UE "de minimis" vigente.

Con successivo <u>Provvedimento</u> del Capo Dipartimento per l'informazione e l'editoria del 5 giugno 2025 sono state definite le modalità per la fruizione di tale agevolazione.

Il contributo è riconosciuto alle imprese esercenti punti vendita esclusivi di giornali e riviste:

- con indicazione nel registro delle imprese del codice di classificazione ATECO 47.62.10 commercio al dettaglio di giornali, periodici e riviste, quale codice di attività primario e/o prevalente;
- non sottoposte a procedure di liquidazione volontaria, coatta amministrativa o giudiziale
- nel caso in cui l'edicola si avvalga di personale alle proprie dipendenze, essere in regola con l'adempimento degli obblighi contributivi e previdenziali.

Ai sensi dell'art. 3, comma 2, del Provvedimento del Capo Dipartimento per l'informazione e l'editoria del 5 giugno 2025, inoltre, in caso in cui l'edicola abbia garantito l'apertura domenicale nel corso dell'anno 2024 in misura non inferiore al 50% del numero complessivo di domeniche in relazione al periodo di apertura, l'importo del contributo è incrementato del 10 per cento, comunque entro il limite di 4.000 euro. Il contributo concorre alla formazione del reddito e, pertanto, è erogato al netto della ritenuta fiscale.

I soggetti che intendono accedere al contributo per l'anno 2025 possono presentare apposita domanda al Dipartimento **dalle ore 10.00 del 1° luglio 2025 alle ore 17.00 del 30 luglio 2025**.

Le domande possono essere presentate dal titolare o legale rappresentante dell'impresa esclusivamente per via telematica, attraverso un'apposita procedura disponibile nell'<u>area riservata</u> del portale <u>impresainungiorno.gov.it</u>, accessibile cliccando sul link "Presidenza del Consiglio dei Ministri - Dipartimento per l'informazione e l'editoria" -> "Contributo edicole 2025 per spese sostenute nel 2024" del menù "Servizi on line", previa autenticazione tramite il Sistema Pubblico di Identità Digitale (SPID), Carta Nazionale dei Servizi (CNS), Carta d'Identità Elettronica (CIE).

È previsto l'invio di una sola domanda per impresa richiedente. La domanda deve essere firmata digitalmente dal legale rappresentante dell'impresa richiedente, **esclusivamente con firma CAdES**. In caso di errore, sarà possibile, per tutta la durata di apertura dello sportello, presentare una nuova domanda che annulla la precedente.

Qualora il totale dei contributi richiesti risulti superiore alle risorse disponibili, si procede al riparto proporzionale tra tutti i soggetti aventi diritto.

Per le modalità applicative, i contenuti e la documentazione richiesta per la presentazione della domanda per l'accesso al beneficio si applicano il sopracitato Decreto del Capo Dipartimento per l'informazione e l'editoria del 5 giugno 2025.

Per ulteriori dettagli sulla misura, consultare la <u>pagina dedicata</u> del sito del Dipartimento per l'informazione e l'editoria.

Per assistenza tecnica per l'accesso al portale o per la compilazione della domanda contattare l'Help Desk al numero **06 64892717** dal lunedì al venerdì dalle 9:00 alle 17:00.

Eventuali quesiti o richieste di chiarimento dovranno essere inoltrati esclusivamente tramite posta elettronica ordinaria alla seguente casella di posta dedicata: <u>credito.edicole@governo.it</u>.

# 1.1. Scopo e campo di applicazione del documento

Il presente documento descrive le procedure di compilazione e trasmissione della richiesta per il contributo attraverso il portale impresainungiorno.gov.it.

# 2. Accesso al portale

La presentazione della domanda avviene tramite l'accesso al portale *impresainungiorno.gov.it*, al seguente indirizzo <u>https://www.impresainungiorno.gov.it/ (figura 1)</u>

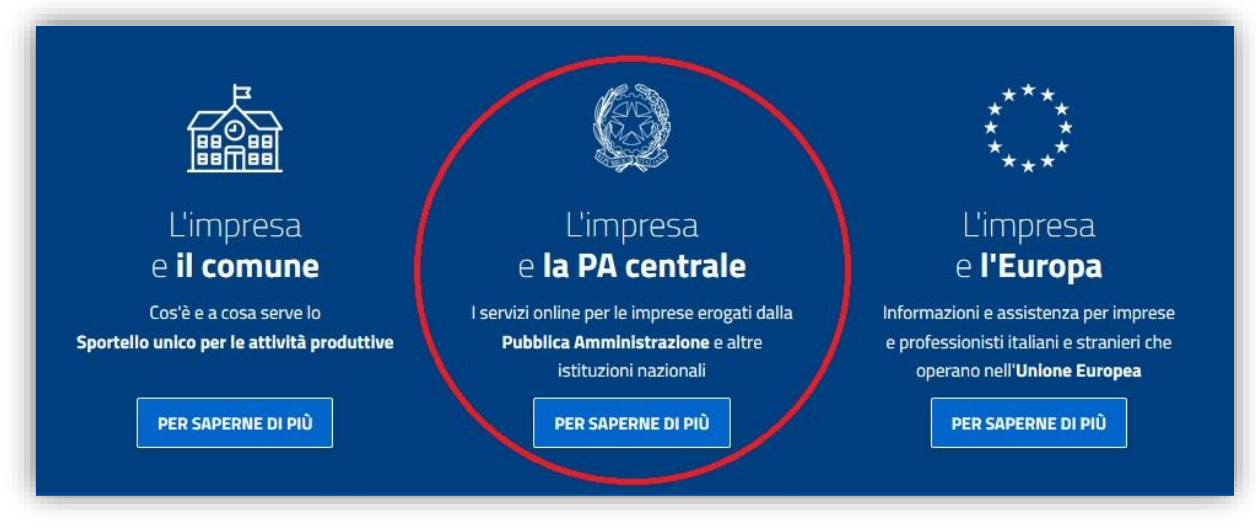

figura 1

Accedendo alla sezione **"L'impresa e la PA centrale"** (*figura 1*), vengono visualizzati i servizi a disposizione dell'impresa e, nel caso specifico, selezionare quello relativo alla **"Presidenza del Consiglio dei ministri – Dipartimento per l'informazione e l'editoria"** (*figura 2*).

| L'IMPRESA E IL COMUNE L'IMPRESA E LA PA CENTRALE L'IMPRESA E L'EUROPA                                                                                                    | NEWS ? Help Des                                                                                                    |
|----------------------------------------------------------------------------------------------------|----------------------------------------------------------------------------------------------------|
| l servizi on line della PA centrale e di altre istituzioni nazionali, per le imprese su                                                                                                    |                                                                                                    |
| www.impresainungiorno.gov.it                                                                                                    | L'impresa e la PA centrale                                                                                                    |
| L'Impresa e la PA Centrale                                                                                                    | > <b>Servizi</b><br>- AGCOM                                                                                                    |
|                                                                                                    | - MIPAAF                                                                                                    |
| Questa è la sezione del portale dedicata ai servizi on line erogati dalla Pubblica Amministrazione centrale e da<br>altre istituzioni nazionali.                                                                                                    | - MINISTERO DELL'AMBIENTE E<br>DELLA TUTELA DEL TERRITORIO DEL<br>MARE                                                            |
| Per meglio capire di cosa si tratta e come possono essere utilizzati, accedi all'area dimostrativa, in cui poter<br>provare i servizi senza necessità di autenticazione e autorizzazioni.                                                                                                    | - MINISTERO DELLA SALUTE                                                                                                    |
| Per l'accesso a "La mia scrivania" è necessario essere titolari di una CNS o di una delle più diffuse smart card<br>con certificato digitale di autenticazione. L'autorizzazione ad eseguire on-line gli adempimenti amministrativi<br>viene invece rilasciata secondo le regole definite dagli Enti erogatori dei servizi. | - MINISTERO DELLO SVILUPPO<br>ECONOMICO                                                                                           |
| Se sei già pronto per iniziare ad operare, inserisci la tua smart card ed apri "La mia scrivania", lo spazio<br>all'interno del quale potrai svolgere le tue pratiche ed essere informato sul loro esito presso gli enti<br>destinatari.                                                                                    | - PRESIDENZA DEL CONSIGLIO DEI<br>MINISTRI - DIPARTIMENTO PER<br>L'INFORMAZIONE E L'EDITORIA                                      |
| Se sei dotato dell'autorizzazione ad operare conferita dai soggetti erogatori dei servizi integrati, e vuoi<br>abilitare un tuo collaboratore ad effettuare le transazioni per tuo conto, inserisci la sua smart card e accedi<br>all'area gestione subdeleghe.                                                             | <ul> <li>- UNIONCAMERE - DGUE</li> <li>&gt; CONTATTACI</li> <li>&gt; ACCESSO AI SERVIZI ON LINE</li> <li>&gt; DOWNLOAD</li> </ul> |

figura 2

L'accesso al servizio di compilazione e presentazione della domanda è consentito dal link "La mia scrivania" (figura 3).

| Section and a sector sector and a sector sector and a sector sector and a sector sector secto | - 550-50luzione Sussidiaria Enti Terzi           |
|----------------------------------------------------------------------------------------------------|--------------------------------------------------|
| contributo edicole 2025 per le spese sostenute nel 2024                                                                                                    | > Servizi                                        |
| Con il Decreto del Presidente del Consiglio dei Ministri 17 aprile 2025 sono state ripartite le risorse<br>del Fondo unico per il pluralismo e l'innovazione digitale dell'informazione e dell'editoria, pari a 82                                                                                                    | - AGCOM                                          |
| milioni per il 2025.                                                                                                    | - MIPAAF                                         |
| 1149901 0ctu2.                                                                                                    | - MINISTERO DELL'AMBIENTE E                      |
|                                                                                                    | DELLA SICUREZZA ENERGETICA                       |
|                                                                                                    | - MINISTERO DELLA SALUTE                         |
|                                                                                                    | - MINISTERO DELLE IMPRESE E DEL<br>MADE IN ITALY |
|                                                                                                    | - PRESIDENZA DEL CONSIGLIO DEI                   |
|                                                                                                    | MINISTRI - DIPARTIMENTO PER                      |
|                                                                                                    | L'INFORMAZIONE E L'EDITORIA                      |
|                                                                                                    | - UNIONCAMERE - DGUE                             |
|                                                                                                    | - AUTORITA' DI SISTEMA PORTUALE                  |
|                                                                                                    | - ZONA ECONOMICA SPECIALE - ZES<br>UNICA         |
|                                                                                                    | - ZONE LOGISTICHE SEMPLIFICATE -                 |
|                                                                                                    | ZLS                                              |
|                                                                                                    | - ZLS PORTO DI VENEZIA -                         |
|                                                                                                    | RODIGINO                                         |
|                                                                                                    | > REGOLE PER L'ACCESSO AI                        |
|                                                                                                    | SERVIZI                                          |
|                                                                                                    | > DOWNLOAD                                       |
|                                                                                                    | > CONTATTACI                                     |
|                                                                                                    |                                                  |
|                                                                                                    | Area riservata - CNS, Smart Card, Sj             |
|                                                                                                    | > LA MIA SCRIVANIA                               |

figura 3

L'autenticazione è possibile esclusivamente attraverso SPID, CIE o CNS (figura 4).

| <b>112 impresa</b> inungiorn                                                                                                    | Ster   Union-camere                                                                                                    |                                                                                                    |  |
|----------------------------------------------------------------------------------------------------|----------------------------------------------------------------------------------------------------|----------------------------------------------------------------------------------------------------|--|
| Accedi con SPID                                                                                                    | Accedi con CIE                                                                                                    | Accedi con CNS                                                                                                    |  |
| SPID, il Sistema Pubblico di Identità Digitale, ti<br>permette di accedere a tutti i servizi oriline della<br>Pubblica Amministrazione con un'unica Identità<br>Digitale (username e passivord) | CIE, Carta Identità Elettronica, ti permette anche<br>di accedere a tatti i servizi online della Pubblica<br>Amministrazione | Se possiedi un Certificato Digitale (CNS), insenso<br>Il supporto nel tuo dispositivo (Simart Card o<br>Token USB) e clicca sul bottone 'Entra con CNS'. |  |

figura 4

# 3. Scrivania per la presentazione della pratica

Se la procedura di riconoscimento va a buon fine, l'utente (es. *MARIO ROSSI*) visualizza la scrivania di *impresainugiorno.gov.it* (*figura 5*).

|                                                                                                    | impr <u>esa</u> inungiorno.gov.it                                                                                                    |
|----------------------------------------------------------------------------------------------------|----------------------------------------------------------------------------------------------------|
| impresa.gov                                                                                             | Mario Rossi                                                                                                    |
| Home                                                                                                    | chiudi sessione   Home   help   💻 📘                                                                                                    |
| Servizi on line                                                                                         | La mia scrivania                                                                                                    |
| Salute e sicurezza                                                                                      |                                                                                                    |
| Ambiente                                                                                                | Benvenuto nei servizi integrati di impresa.gov.                                                                                                    |
| Unioncamere                                                                                             | In most sectors del mateix à maritale automatica factores all'adamaticante all'edamaticante del Comisti an llas madiana ada                                                                                                    |
| Finanziare un'impresa                                                                                   | in questa sezione dei portale e possibile svoigere in forma integrata gli adempimenti presenti nell'elenco dei Servizi on line predisponedo e<br>inditrande talempitale mattele agratele partecipana al presesti consortiti la cellaborazione tra questi onti ba                         |
| Manifestazioni a Premio                                                                                 | nonando teremancamente le practite agri che che partecipano al processi cooperativi. La conaborazione da questi entina creato le condizioni per<br>realizzare servizi che permettono:                                                                                                    |
| Registro Imprese di Pesca                                                                               |                                                                                                    |
| (Servizio attivo solo per le<br>CdP del Lazio)                                                          | I riconoscimento unificato con attribuzione delle autorizzazioni necessarie ad operare on line presso tutti gli enti coinvolti;                                                                                                    |
| Lazio Innova                                                                                            | il passaggio automatico dei dati comuni, in modo che possano essere introdotti una sola volta;                                                                                                    |
| SIIE - Richiesta titoli di<br>Import/Export                                                             | Ia gestione degli esiti provenienti dai sistemi dei diversi Enti con tracciamento dei procedimenti avviati.                                                                                                    |
| AGCOM                                                                                                   |                                                                                                    |
| Servizi Adesione CONAI                                                                                  | inoltre, attraverso le tunzioni di Gestione pratiche e possibile sospendere una pratica in lavorazione e successivamente riprenderia dalle Pratiche in<br>bazza dal nunta in cui cara tatta lasciata la stata della pratiche inviata in Rediche in corse a consegurare la pratiche nelle |
| MISE - Impianti<br>distribuzione carburanti                                                             | spazio Archivio pratiche.                                                                                                    |
| Presidenza del Consiglio<br>Dei Ministri - Dipartimento<br>per l'informazione e<br>l'adtoria            | L'archivio pratiche è un'area d'appoggio creata per facilitare il suo lavoro ma non sostituisce in nessun modo le forme di conservazione classica. Per<br>ulteriori informazioni può consultare l' help .                                                                                |
| Consultazione                                                                                           |                                                                                                    |
| Scrivania                                                                                               |                                                                                                    |
| Gestione pratiche                                                                                       |                                                                                                    |
| Pratiche bozza<br>Pratiche in corso<br>Archivio pratiche<br>Funzioni di ricerca<br>Selezione subdeleghe |                                                                                                    |
| Dati personali                                                                                          |                                                                                                    |
| Modifica profilo<br>Gestione subdeleghe                                                                 |                                                                                                    |
| W3C HTML W3C css V<br>Chi siamo Ringraziam                                                              | ienti 🔳 Note legali 🔳 Disclaimer 🔳 www.impresainungiorno.gov.it                                                                                                    |

figura 5

## 3.1. Dati personali

#### 3.1.1. Configurazione imprese

Se l'utente entra per la prima volta sul portale, deve inserire la/e impresa/e per la/e quale/i vuole effettuare gli adempimenti, attraverso la funzione "**Modifica profilo**" del menu laterale "**Scrivania**" (*figura 6*).

| npresa.gov                                                                                                    |                                                                                                    |                                                                                                    | Mario Rossi                                                                                                    |                                                             |
|----------------------------------------------------------------------------------------------------|----------------------------------------------------------------------------------------------------|----------------------------------------------------------------------------------------------------|----------------------------------------------------------------------------------------------------|-------------------------------------------------------------|
| Aodifica profilo utente                                                                                                    |                                                                                                    |                                                                                                    | chiudi sessione Home help                                                                                                    |                                                             |
| rofilo Titolare                                                                                                    |                                                                                                    |                                                                                                    |                                                                                                    |                                                             |
| ati Personali                                                                                                    | Dati Personali                                                                                                    |                                                                                                    |                                                                                                    |                                                             |
| tudi professionali                                                                                                    | *Nome                                                                                                    |                                                                                                    | *Cognome                                                                                                    |                                                             |
|                                                                                                    | Mario                                                                                                    |                                                                                                    | Rossi                                                                                                    |                                                             |
| rvizi on line                                                                                                    | Codico fiscalo                                                                                                    |                                                                                                    | Indirizzo o mail                                                                                                    |                                                             |
| vizi Adesione CONAL                                                                                                    | Cource inscale                                                                                                    |                                                                                                    | indin220 e-mail                                                                                                    |                                                             |
|                                                                                                    | RSSMRA80D20B190X                                                                                                    |                                                                                                    | mario rossi@mail it                                                                                                    |                                                             |
| crivania<br>estione pratiche<br>'ratiche bozza                                                                                                    | Per il corretto funzionamento<br>dichiarando le imprese (codic<br>Attraverso questa dichiarazio<br>totale responsabilità del dich<br>nell'Impresa. Il sistema non p<br>completa responsabilità del di                                                                                         | o di alcuni servizi di impresa.gov.<br>e fiscale) in cui hanno cariche di ri<br>ne si viene abilitati all'utilizzo di a<br>iarante. A tutela dell'impresa, il<br>uto, però, verificare l'estensione di<br>chiarante                                             | mario.rossi@mail.it<br>è necessario che i titolari e/o i procuratori di impresa completino il proprio pro<br>presentanza.<br>uni servizi on line presenti ne "La mia scrivania". La dichiarazione viene effettu<br>stema controlla che il dichiarante abbia cariche di legale rappresentanza o<br>lla procura: di conseguenza l'utilizzo dei servizi e le operazioni effettuate ricado                         | ofilo utente<br>ata sotto la<br>di procura<br>ono sotto la  |
| crivania<br>estione pratiche<br>tratiche bozza<br>tratiche in corso<br>urchivio pratiche<br>unzioni di ricerca<br>ati presonali                                              | RSSMRA80D20B190X<br>Per il corretto funzionamento<br>dichiarando le imprese (codic<br>Attraverso questa dichiarazio<br>totale responsabilità del dic<br>nell'impresa. Il sistema non p<br>completa responsabilità del di<br>Elenco imprese rappreser<br>Decisione conte                       | o di alcuni servizi di impresa gov.<br>e fiscalej in cui hanno cariche di ri<br>ne si viene abilitati all'utilizzo di a<br>ilarante. A tutela dell'Impresa, il<br>uiò, però, verificare l'estensione di<br>chiarante.                                           | mario.rossi@mail.it<br>è necessario che i titolari e/o i procuratori di impresa completino il proprio pro<br>presentanza.<br>uni servizi on line presenti ne "La mia scrivania". La dichiarazione viene effettu<br>istema controlla che il dichiarante abbia cariche di legale rappresentanza o<br>lla procura: di conseguenza l'utilizzo dei servizi e le operazioni effettuate ricado                        | rofilo utente<br>ata sotto la<br>di procura<br>ono sotto la |
| crivania<br>estione pratiche<br>Pratiche bozza<br>vratiche in corso<br>vrchivio pratiche<br>iunzioni di ricerca<br>ati personali<br>Modifica profile                         | RSSMRA80D20B190X<br>Per il corretto funzionamento<br>dichiarando le imprese (codic<br>Attraverso questa dichiarazio<br>totale responsabilità del dichi<br>nell'impresa. Il sistema non p<br>completa responsabilità del di<br>Elenco imprese rappreser<br>Ragione sociale                     | o di alcuni servizi di impresa gov.<br>e fiscale) in cui hanno cariche di ri<br>ne si viene abilitati all'utilizzo di a<br>ilarante. A tutela dell'Impresa, il<br>uiò, però, verificare l'estensione di<br>chiarante.<br>ntate<br>Codice fiscale                | mario.rossi@mail.it<br>è necessario che i titolari e/o i procuratori di impresa completino il proprio pro<br>presentanza.<br>uni servizi on line presenti ne "La mia scrivania". La dichiarazione viene effettu<br>istema controlla che il dichiarante abbia cariche di legale rappresentanza o<br>lla procura: di conseguenza l'utilizzo dei servizi e le operazioni effettuate ricado                        | ofilo utente<br>ata sotto la<br>di procura<br>ono sotto la  |
| crivania<br>estione pratiche<br>'ratiche bozza<br>'ratiche in corso<br>urchivio pratiche<br>unzioni di ricerca<br>ati personali<br>lodifica profilo<br>estione subdeleghe    | RSSMRA80D20B190X<br>Per il corretto funzionamento<br>dichiarando le imprese (codic<br>Attraverso questa dichiarazio<br>totale responsabilità del dichi<br>nell'impresa. Il sistema non p<br>completa responsabilità del di<br>Elenco imprese rappreser<br>Ragione sociale<br>IMPRESA EDITRICE | a di alcuni servizi di impresa.gov.<br>e fiscale) in cui hanno cariche di ri<br>ne si viene abilitati all'utilizzo di a<br>ilarante. A tutela dell'Impresa, il<br>uiò, però, verificare l'estensione di<br>chiarante.<br>ntate<br>Codice fiscale<br>01234567890 | mario.rossi@mail.it<br>è necessario che i titolari e/o i procuratori di impresa completino il proprio pro<br>presentanza.<br>uni servizi on line presenti ne "La mia scrivania". La dichiarazione viene effettu<br>istema controlla che il dichiarante abbia cariche di legale rappresentanza o<br>lla procura: di conseguenza l'utilizzo dei servizi e le operazioni effettuate ricado<br>Rimuovi             | rofilo utente<br>ata sotto la<br>di procura<br>ono sotto la |
| crivania<br>estione pratiche<br>Pratiche bozza<br>vrchivio pratiche<br>unzioni di ricerca<br>ati personali<br>Aodifica profilo<br>Sestione subdeleghe                        | RSSMRA800208190X Per il corretto funzionamento dichiarando le imprese (codic) Attraverso questa dichiarazio totale responsabilità del dich ell'impresa. Il sistema non p completa responsabilità del dich Elenco imprese rappreset Ragione sociale IMPRESA EDITRICE                           | o di alcuni servizi di impresa gov.<br>e fiscale) in cui hanno cariche di ra<br>ne si viene abilitzi all'utilizzo di a<br>livarate. A tutela dell'Impresa, il<br>uiù, però, verificare l'estensione di<br>chiarante.<br>ntate<br>Codice fiscale<br>01234567890  | mario.rossi@mail.it<br>è necessario che i titolari e/o i procuratori di impresa completino il proprio pro<br>presentanza.<br>uni servizi on line presenti ne "La mia scrivania". La dichiarazione viene effettua<br>isterna controlla che il dichiarante abbia cariche di legale rappresentanza o<br>lla procura: di conseguenza l'utilizzo dei servizi e le operazioni effettuate ricado<br>Rimuovi           | rofilo utente<br>ata sotto la<br>di procurs<br>ono sotto la |
| crivania<br>estione pratiche<br>Pratiche bozza<br>Pratiche in corso<br>vicchivio pratiche<br>iunzioni di ricerca<br>ati personali<br>Modifica profilo<br>Sestione subdeleghe | RSSMRA80D208190X Per il corretto funzionamento dichiarando le imprese (codici Attraverso questa dichiarazilo totale responsabilità del dichiarazio completa responsabilità del di Elenco imprese rappreset Ragione sociale IMPRESA EDITRICE Aggiungi                                          | e di alcuni servizi di impresa gov.<br>e fiscale) in cui hanno cariche di ra<br>ne si viene abilitati all'utilizzo di a<br>liarante. A tutela dell'impresa, ii<br>uuò, però, verificare l'estensione di<br>chiarante.<br>ntate<br>Codice fiscale<br>01234567890 | mario.rossi@mail.it<br>è necessario che i titolari e/o i procuratori di impresa completino il proprio pro<br>presentanza.<br>uni servizi on line presenti ne "La mia scrivania". La dichiarazione viene effettua<br>istema controlla che il dichiarante abbia cariche di legale rappresentanza o<br>lla procura: di conseguenza l'utilizzo dei servizi e le operazioni effettuate ricado<br>Rimuovi            | ofilo utente<br>ata sotto la<br>di procura<br>ono sotto la  |
| crivania<br>estione pratiche<br>ratiche bozza<br>ratiche in corso<br>rchivio pratiche<br>unzioni di ricerca<br>ati personali<br>lodifica profilo<br>iestione subdeleghe      | RSSMRA80D208190X Per il corretto funzionamento dichiarando le imprese (codici Attraverso questa dichiarazio totale responsabilità del di rell'impresa. Il sistema non p completa responsabilità del di Elenco imprese rappreset Ragione sociale IMPRESA EDITRICE Aggiungi                     | e di alcuni servizi di impresa gov<br>e fiscale) in cui hanno cariche di ra<br>ne si viene abilitati all'utilizzo di a<br>iiarante. A tutela dell'impresa, il<br>uuò, però, verificare l'estensione d<br>chiarante.<br>ntate<br>Codice fiscale<br>01234567890   | mario.rossi@mail.it<br>è necessario che i titolari e/o i procuratori di impresa completino il proprio pro<br>presentanza.<br>uni servizi on line presenti ne "La mia scrivania". La dichiarazione viene effettua<br>istema controlla che il dichiarante abbia cariche di legale rappresentanza o<br>lla procura: di conseguenza l'utilizzo dei servizi e le operazioni effettuate ricado<br>Rimuovi            | ofilo utente<br>ata sotto la<br>di procura<br>ono sotto la  |
| crivania<br>estione pratiche<br>ratiche bozza<br>ratiche in corso<br>rchivio pratiche<br>unzioni di ricerca<br>uti personali<br>lodifica profilo<br>estione subdeleghe       | RSSMRA80D20B190X Per il corretto funzionamento dichiarando le imprese (codici Attraverso questa dichiarazio totale responsabilità del dri nell'Impresa. Il sistema non p completa responsabilità del dri Elenco imprese rappreset Ragione sociale IMPRESA EDITRICE Aggiungi                   | e di alcuni servizi di impresa gov,<br>e fiscale) in cui hanno cariche di ri<br>ne si viene abilitati all'utilizzo di a<br>isrante. A tutela dell'impresa, il<br>uuò, però, verificare l'estensione d<br>chiarante.<br>ntate<br>Codice fiscale<br>01234567890   | mario.rossi@mail.it<br>è necessario che i titolari e/o i procuratori di impresa completino il proprio pro<br>presentanza.<br>uni servizi on line presenti ne "La mia scrivania". La dichiarazione viene effettua<br>istema controlla che il dichiarante abbia cariche di legale rappresentanza o<br>lla procura: di conseguenza l'utilizzo dei servizi e le operazioni effettuate ricado<br>Rimuovi            | ofilo utente<br>ata sotto la<br>di procura<br>ono sotto la  |
| crivania<br>estione pratiche<br>ratiche bozza<br>rratiche in corso<br>rchivio pratiche<br>unzioni di ricerca<br>ati personali<br>lodifica profilo<br>restione subdeleghe     | RSSMRA80D20B190X Per il corretto funzionamento dichiarando le imprese (codice Attraverso questa dichiarazio totale responsabilità del dri nell'Impresa. Il sistema non p completa responsabilità del dri Elenco imprese rappreset Ragione sociale IMPRESA EDITRICE Aggiungi Salva             | o di alcuni servizi di impresa gov.<br>e fiscale) in cui hanno cariche di ri<br>ne si viene abilitati all'utilizzo di a<br>isrante. A tutela dell'impresa, il<br>uuò, però, verificare l'estensione d<br>chiarante.<br>ntate<br>Codice fiscale<br>01234567890   | mario.rossi@mail.it<br>è necessario che i titolari e/o i procuratori di impresa completino il proprio pro<br>presentanza.<br>uni servizi on line presenti ne "La mia scrivania". La dichiarazione viene effettua<br>istema controlla che il dichiarante abbia cariche di legale rappresentanza o<br>lla procura: di conseguenza l'utilizzo dei servizi e le operazioni effettuate ricado<br>Rimuovi<br>Annulla | ofilo utente<br>ata sotto la<br>di procura<br>ono sotto la  |

figura 6

Inserendo il codice fiscale dell'impresa, attraverso il tasto "**Aggiungi**", il sistema effettuerà un controllo nel *Registro delle Imprese* per verificare se l'utente (es. *MARIO ROSSI*) è Rappresentante di quell'impresa. Solo in questo caso l'impresa sarà aggiunta all'elenco e consentirà all'utente di effettuare gli adempimenti per quell'impresa.

Al termine delle operazioni, confermare mediante il tasto "Salva".

#### 3.1.2. Gestione subdeleghe

La gestione delle subdeleghe non è prevista per l'adempimento in oggetto, in quanto le domande possono essere presentate esclusivamente dal Titolare o Legale Rappresentante dell'impresa.

# 3.2. Gestione pratiche

Dalla funzione di "Scrivania" è possibile visualizzare le pratiche non ancora compilate/inviate ("Pratiche in bozza" – figura 7) e quelle già trasmesse ("Pratiche in corso" - figura 8).

# 3.3. Pratiche in bozza

|                                    | Gestione pratiche bozza                                               |              |            |            |
|------------------------------------|-----------------------------------------------------------------------|--------------|------------|------------|
| Nome pratica                       | Servizio                                                              | C.F. Impresa | Data       | Operazioni |
| Richiesta contributo spese edicole | RICHIESTA CONTRIBUTO EDICOLE 2025 (spese sostenute<br>nell'anno 2024) |              | 25/06/2025 | 🗱 🗅 🖶      |
| Richiesta contributo spese edicole | RICHIESTA CONTRIBUTO EDICOLE 2025 (spese sostenute<br>nell'anno 2024) |              | 24/06/2025 | 🗱 🕛 🖶      |

# figura 7

# 3.4. Pratiche in corso

| Gestione pratiche in corso         |                                                                       |             |            |                       |            |
|------------------------------------|-----------------------------------------------------------------------|-------------|------------|-----------------------|------------|
| Nome Pratica                       | Tipo Pratica                                                          | Rif.Portale | Data       | Stato<br>Trasmissione | Operazioni |
| Richiesta contributo spese edicole | RICHIESTA CONTRIBUTO EDICOLE 2025 (spese<br>sostenute nell'anno 2024) | 13/2025     | 25/06/2025 | Trasmessa             | <b>2</b>   |

#### figura 8

#### Cliccando sulla pratica, è possibile visualizzarne il dettaglio (figura 9).

|                            | Gestione pratiche in corso> Pratica corrente                       |                        |
|----------------------------|--------------------------------------------------------------------|------------------------|
| Informazioni sulla pratica |                                                                    |                        |
| Titolo                     | Richiesta contributo spese edicole                                 |                        |
| Тіро                       | RICHIESTA CONTRIBUTO EDICOLE 2025 (spese sostenute nell'anno 2024) |                        |
| Data di presentazione      | 25/06/2025                                                         |                        |
| Riferimento portale        | 13/2025                                                            |                        |
| Illteriori dettagli        |                                                                    | Stampa dichiarazione 🗗 |
| onenon detagn              |                                                                    | <u>Stampa ricevuta</u> |
| Ente ricevente             | PCM/EDITORIA                                                       |                        |
| Identificativo pratica     | 379/2025                                                           |                        |
| Data aggiornamento         | 25/06/2025                                                         |                        |

#### 4. Compilazione e presentazione della richiesta

Terminata la procedura di configurazione delle imprese, si può procedere con la compilazione e la presentazione della richiesta di contributo.

Dal menu laterale, tra i "Servizi on line", selezionare "Presidenza del Consiglio dei ministri – Dipartimento per l'informazione e l'editoria" e, infine, "Contributo edicole 2025 (spese sostenute nell'anno 2024)" (figura 10).

| mpresa.gov                                 |                                                                                                    |
|--------------------------------------------|----------------------------------------------------------------------------------------------------|
| Home                                       | chiudi sessione Home help 💻                                                                                                    |
| Servizi on line                            | La mia scrivania                                                                                                    |
| Salute e sicurezza                         |                                                                                                    |
| Ambiente                                   | Benvenuto nei servizi integrati di impresa.gov.                                                                                                    |
| Jnioncamere                                |                                                                                                    |
| Manifestazioni a Premio                    | in questa sezione dei portale e possibile svolgere in torma integrata gli adempimenti presenti nell'elenco dei Servizi on line predisponendo e                                          |
| azio Innova                                | inoluarito termancamente le pranche agli Enti che partecipano ai processi cooperativi. La conaborazione na questi enti na creato le condizioni per<br>realizzare servizi che nemettono: |
| AGCOM                                      |                                                                                                    |
| Servizi Adesione CONAL                     | ) il riconoscimento unificato con attribuzione delle autorizzazioni necessarie ad operare on line presso tutti oli enti coinvolti:                                                      |
| AISE - Impianti                            | · in techoscine ito animete con attributione delle date attorizzazioni necessarie ad operare on inte presso tata gii ena convola,                                                       |
| distribuzione carburanti                   | il passaggio automatico dei dati comuni, in modo che possano essere introdotti una sola volta;                                                                                          |
| Presidenza del Consiglio<br>Dei Ministri - | Ia gestione degli esiti provenienti dai sistemi dei diversi Enti con tracciamento dei procedimenti avviati.                                                                             |
| Dipartimento per                           | Inoltre attraverso le funzioni di Gestione pratiche è possibile sospendere una pratica in lavorazione e successivamente riprenderla dalle Pratiche in                                   |
| 'informazione e l'editoria                 | bozza dal punto in cui era stata lasciata controllare lo stato delle pratiche inviate in <i>Pratiche in corso</i> e conservare le pratiche completate nell'                             |
| Credito d'imposta edicole                  | spazio Archivio pratiche.                                                                                                    |
| Bonus una tantum                           | L'archivio pratiche è un'area d'appoggio creata per facilitare il suo lavoro ma non sostituisce in nessun modo le forme di conservazione classica. Per                                  |
| Credito d'imposta Servizi                  | ulteriori informazioni può consultare l' help .                                                                                                    |
| Digitali                                   | debug                                                                                                    |
| Credito d'imposta carta                    |                                                                                                    |
| 2024 (spese sostenute                      |                                                                                                    |
| nell'anno 2023)                            |                                                                                                    |
| Credito d'imposta                          |                                                                                                    |
| Distribuzione testate edite                |                                                                                                    |
| Contributo per assunzioni                  |                                                                                                    |
| a tempo indeterminato<br>2023              |                                                                                                    |
| Contributo per                             |                                                                                                    |
| trasformazione contratti                   |                                                                                                    |
| 2023                                       |                                                                                                    |
| Contributo per copie                       |                                                                                                    |
| cartacee vendute 2023                      |                                                                                                    |
| (copie vendute nell'anno<br>2022)          |                                                                                                    |
| Contributo per                             |                                                                                                    |
| investimenti in tecnologie                 |                                                                                                    |
| innovative (spese                          |                                                                                                    |
| sostenute nell'anno 2023)                  |                                                                                                    |
| Contributo edicole 2025                    |                                                                                                    |
| (spese sostenute                           |                                                                                                    |

figura 10

#### 4.1. Scelta impresa

Sono elencate tutte le imprese precedentemente associate all'utente. Si richiede la scelta dell'impresa in riferimento alla quale il richiedente intende presentare la domanda (*figura 11*).

|   | Scegliere l'Impresa p      | per cui si vu | uole presentare la domanda     |      |
|---|----------------------------|---------------|--------------------------------|------|
|   |                            |               | Cerca:                         |      |
|   | Denominazione dell'Impresa |               | Con delega di                  |      |
| + | IMPRESA EDITRICE 1         |               | Mario Rossi                    |      |
| + | IMPRESA EDITRICE 2         |               | Mario Rossi                    |      |
|   |                            |               | Inizio Precedente 1 Successivo | Fine |

figura 11

Dopo aver selezionato l'impresa, premere "Conferma" per proseguire con la compilazione.

Nel menu laterale di sinistra è possibile navigare direttamente le sezioni previste (*si sconsiglia di utilizzare i tasti "avanti/indietro" del browser*).

Se l'impresa non possiede i requisiti necessari per l'accesso al beneficio, viene visualizzata la seguente informativa (*figura 12*).

|                                                                                                    | Informazioni                                                 |          |
|----------------------------------------------------------------------------------------------------|--------------------------------------------------------------|----------|
| Sono ammesse al beneficio le impr                                                                                              | rese con i seguenti requisiti:                               |          |
| impresa iscritta al Registro d                                                                                                 | lelle Imprese e attiva;                                      |          |
| <ul> <li>indicazione nel Registro dell         <ul> <li>47.62.10;</li> <li>impresa non sottoposta a pri</li> </ul> </li> </ul> | e Imprese del codice di attività ATECO primario              | udizialo |
| • Impresa non solioposia a pr                                                                                                  | occurre uniquidazione voloniana, coatta annimistrativa o git | JUIZIAIC |
|                                                                                                    |                                                              |          |
|                                                                                                    | ← Indietro                                                   |          |
|                                                                                                    |                                                              |          |

figura 12

# 4.2. Anagrafica impresa

Si richiede la compilazione delle informazioni relative all'impresa (figura 13).

|                                      |                                                    |                          | Anagr                                | afica                       |                     |        |
|--------------------------------------|----------------------------------------------------|--------------------------|--------------------------------------|-----------------------------|---------------------|--------|
| Denominazio                          | ne:                                                | ****                     |                                      |                             |                     |        |
| Codice fiscal<br>impresa:            | odice fiscale ************************************ |                          |                                      | Partita IVA:<br>Numero Rea: | ******              | **     |
| Camera di<br>Commercio:              |                                                    |                          |                                      |                             | ******              | ***    |
| Data di Iscriz                       | ione:                                              | 19/02/1996               |                                      | Telefono (*):               | 1234567890          |        |
| Forma Giurid                         | ica:                                               | SOCIETA' CONSORT         | ILE PER AZION                        | l.                          |                     |        |
| Indirizzo Email<br>PEC(*):           |                                                    | *****                    |                                      | Email:                      |                     |        |
| Verificare l'esa                     | attezza dell                                       | 'indirizzo email PEC, cł | ie sarà utilizzato                   | per eventuali succe         | ssive comunicazioni |        |
|                                      |                                                    |                          | Sede L                               | egale                       |                     |        |
|                                      |                                                    |                          | Sede L                               | egale                       |                     |        |
| Provincia:                           | ROMA                                               | *                        | Sede L<br>Comune:                    | egale                       | ROMA                | · )    |
| Provincia:<br>Frazione:              | ROMA                                               | ~                        | Sede L<br>Comune:<br>CAP:            | egale                       | ROMA<br>00161       | *<br>* |
| Provincia:<br>Frazione:<br>Toponimo: | Roma                                               | ~                        | Sede L<br>Comune:<br>CAP:<br>Denomin | egale<br>azione stradale:   | ROMA<br>00161       | ~<br>~ |

figura 13

Si richiedono le seguenti informazioni:

- denominazione/ragione sociale;
- codice fiscale e partita IVA;
- forma giuridica;
- Camera di Commercio e numero REA;
- data iscrizione al registro imprese;
- telefono;
- indirizzo PEC (utile per eventuali successive comunicazioni);
- email (facoltativo);
- indirizzo sede legale (provincia, comune, frazione, CAP, toponimo, via, n. civico).

Tutte le informazioni sono obbligatorie. Le informazioni presenti nel Registro delle Imprese sono precompilate e non editabili, ad eccezione del telefono, indirizzo PEC ed indirizzo della sede legale, che possono eventualmente essere aggiornati.

| Al | termine | della | compilazione, | premere | "Conferma" | per | proseguire. |
|----|---------|-------|---------------|---------|------------|-----|-------------|
|----|---------|-------|---------------|---------|------------|-----|-------------|

#### 4.3. Anagrafica del Firmatario della domanda

Si richiede la compilazione delle informazioni relative al Titolare / Legale Rappresentante dell'impresa (*figura 14*).

|                    | MARIO            |   |     | Cognome:       | ROSSI        |           |   |   |
|--------------------|------------------|---|-----|----------------|--------------|-----------|---|---|
| Codice<br>fiscale: | RSSMRA70E07D799A |   |     | Sesso (*):     | М 🔻          |           |   |   |
|                    |                  |   | Da  | ti di nascita  |              |           |   |   |
| Stato (*):         | Italia           |   |     | Data (*):      | 07/05/1970   |           |   |   |
| Provincia (*):     | FORLI            | • |     | Comune<br>(*): | FORLI        |           | ٠ |   |
| ridzione.          |                  |   | CA  | P ( ).         |              | 4/121     |   | · |
| Toponimo (*):      | VIA              | ٠ | Der | nominazione s  | tradale (*): | GARIBALDI |   |   |
| coponino ( h       | 1                |   |     |                |              |           |   |   |
| N° civico (*):     |                  |   |     |                |              |           |   |   |
| N° civico (*):     |                  |   |     |                |              |           |   |   |
| N° civico (*):     |                  |   | _   |                |              |           | _ |   |

figura 14

Si richiedono le seguenti informazioni:

- nome e cognome (se precompilato non editabile);
- codice fiscale (se precompilato non editabile);
- sesso (se precompilato non editabile);
- dati di nascita: stato, provincia, comune, data (se precompilato non editabile);
- indirizzo di residenza (provincia, comune, frazione, CAP, toponimo, via, n. civico).

Tutte le informazioni sono obbligatorie. Le informazioni presenti nel Registro delle Imprese sono precompilate e non editabili, ad eccezione della residenza, che può eventualmente essere aggiornata.

Al termine della compilazione, premere "**Conferma**" per proseguire.

## 4.4. <u>Spese</u>

Si richiede la dichiarazione delle spese sostenute nell'anno 2024 con riferimento ai punti vendita/sedi attività in relazione ai quali si intende accedere al contributo.

Sono elencati i punti vendita/sedi attività nei quali si esercita l'attività di vendita (figura 15 - 16).

All'atto della conferma del modulo complessivo viene verificata l'avvenuta compilazione dei campi relativi ad almeno un punto vendita.

Per ogni punto vendita al termine della compilazione premere "**Conferma dati punto vendita**" e, per proseguire con la compilazione premere "**Conferma**".

| Rimuovi |
|---------|
|         |
|         |
|         |

figura 15

|                                                                                            | Scegliere uno o più punti vendita/s                                                                                                    | edi attività per cui si intende                                                                                                    | e chiedere il contributo                                                                                                    |                                     |
|--------------------------------------------------------------------------------------------|----------------------------------------------------------------------------------------------------|----------------------------------------------------------------------------------------------------|----------------------------------------------------------------------------------------------------|-------------------------------------|
|                                                                                            | Indirizzo                                                                                                    |                                                                                                    |                                                                                                    | Rimuovi                             |
|                                                                                            | VIA ************************************                                                                                                    |                                                                                                    |                                                                                                    | m                                   |
|                                                                                            | VIA ************************************                                                                                                    |                                                                                                    |                                                                                                    | n                                   |
|                                                                                            |                                                                                                    |                                                                                                    |                                                                                                    |                                     |
|                                                                                            |                                                                                                    |                                                                                                    |                                                                                                    |                                     |
|                                                                                            | Dati pun                                                                                                    | to vendita/sede attività                                                                                                    |                                                                                                    |                                     |
|                                                                                            |                                                                                                    |                                                                                                    | - Innellingeden in s                                                                                                    |                                     |
|                                                                                            | Compilare i dati per il punto v                                                                                                    | enoita/sede attivita selezionati                                                                                                    | o, localizzato in:                                                                                                    |                                     |
| Comune                                                                                     | ROZZANO (MI)                                                                                                    | Indirizzo:                                                                                                    | VIA                                                                                                    |                                     |
|                                                                                            |                                                                                                    |                                                                                                    |                                                                                                    |                                     |
| Snoso                                                                                      | anno 2024                                                                                                    |                                                                                                    |                                                                                                    |                                     |
| Spese                                                                                      | anno 2024                                                                                                    |                                                                                                    |                                                                                                    |                                     |
| Spese                                                                                      | anno 2024<br>gli importi utilizzando il punto anziché la virgola                                                                                                    | a come separatore dei decimal                                                                                                    | ï.                                                                                                    |                                     |
| Spese<br>Indicare g<br>Dichiaro,                                                           | anno 2024<br>gli importi utilizzando il punto anziché la virgola<br>ai sensi dell'articolo 47 del DPR n. 445/2000, d                                                                                                    | a come separatore dei decimal<br>con riferimento al locale selezi                                                                                                    | ī.<br>onato                                                                                                    |                                     |
| Spese<br>Indicare g<br>Dichiaro,<br>- che in e                                             | anno 2024<br>gli importi utilizzando il punto anziché la virgola<br>ai sensi dell'articolo 47 del DPR n. 445/2000,<br>sso è esercitata attività commerciale esclusiva                                                                                                    | a come separatore dei decimal<br>con riferimento al locale selezi<br>amente nel settore della vendit                                                                                                    | i.<br>onato<br>a al dettaglio di giornali r                                                                                                | iviste e periodici;                 |
| Spese<br>Indicare g<br>Dichiaro,<br>- che in e                                             | anno 2024<br>gli importi utilizzando il punto anziché la virgola<br>ai sensi dell'articolo 47 del DPR n. 445/2000,<br>sso è esercitata attività commerciale esclusiva<br>il relativo locale sono stati pagati gell'anno 202                                                                                                    | a come separatore dei decimal<br>con riferimento al locale selezi<br>amente nel settore della vendit<br>24 importi, al netto dell'IVA, ovi                                                               | i.<br>onato<br>a al dettaglio di giornali r<br>e prevista relativi alle se                                                                 | iviste e periodici;<br>quenti voci: |
| Spese<br>Indicare g<br>Dichiaro,<br>- che in e<br>- che per                                | anno 2024<br>gli importi utilizzando il punto anziché la virgola<br>ai sensi dell'articolo 47 del DPR n. 445/2000,<br>sso è esercitata attività commerciale esclusiva<br>il relativo locale sono stati pagati nell'anno 202                                                                                                    | a come separatore dei decimal<br>con riferimento al locale selezi<br>amente nel settore della vendit<br>24 importi, al netto dell'IVA, ov                                                                | i.<br>onato<br>a al dettaglio di giornali r<br>e prevista, relativi alle se                                                                | iviste e periodici;<br>guenti voci: |
| Spese<br>Indicare g<br>Dichiaro,<br>- che in e<br>- che per                                | anno 2024<br>gli importi utilizzando il punto anziché la virgola<br>ai sensi dell'articolo 47 del DPR n. 445/2000,<br>sso è esercitata attività commerciale esclusiva<br>il relativo locale sono stati pagati nell'anno 202<br>IMU (Imposta municipale unica):                                                                                                    | a come separatore dei decimal<br>con riferimento al locale selezi<br>amente nel settore della vendit<br>24 importi, al netto dell'IVA, ovi<br>0.00                                                       | i.<br>onato<br>a al dettaglio di giornali r<br>e prevista, relativi alle se<br>euro                                                        | iviste e periodici;<br>guenti voci: |
| Spese<br>Indicare o<br>Dichiaro,<br>- che in e<br>- che per                                | anno 2024<br>gli importi utilizzando il punto anziché la virgola<br>ai sensi dell'articolo 47 del DPR n. 445/2000,<br>sso è esercitata attività commerciale esclusiva<br>il relativo locale sono stati pagati nell'anno 202<br>IMU (Imposta municipale unica):<br>TASI (Tassa per i Servizi Indivisibili):                                                                                                    | a come separatore dei decimal<br>con riferimento al locale selezi<br>amente nel settore della vendit<br>24 importi, al netto dell'IVA, ov<br>0.00                                                        | i.<br>onato<br>a al dettaglio di giornali r<br>e prevista, relativi alle se<br>euro<br>euro                                                | iviste e periodici;<br>guenti voci: |
| Spese<br>Indicare g<br>Dichiaro,<br>- che in e<br>- che per                                | anno 2024<br>gli importi utilizzando il punto anziché la virgola<br>ai sensi dell'articolo 47 del DPR n. 445/2000,<br>sso è esercitata attività commerciale esclusiva<br>il relativo locale sono stati pagati nell'anno 202<br>IMU (Imposta municipale unica):<br>TASI (Tassa per i Servizi Indivisibili):<br>CUP (Canone Unico Patrimoniale):                                                                                                    | a come separatore dei decimal<br>con riferimento al locale selezi<br>amente nel settore della vendit<br>24 importi, al netto dell'IVA, ov<br>0.00<br>0.00                                                | i.<br>onato<br>a al dettaglio di giornali r<br>e prevista, relativi alle se<br>euro<br>euro<br>euro                                        | iviste e periodici;<br>guenti voci: |
| Spese<br>Indicare o<br>Dichiaro,<br>- che in e<br>- che per                                | anno 2024<br>gli importi utilizzando il punto anziché la virgola<br>ai sensi dell'articolo 47 del DPR n. 445/2000, d<br>isso è esercitata attività commerciale esclusiva<br>il relativo locale sono stati pagati nell'anno 202<br>IMU (Imposta municipale unica):<br>TASI (Tassa per i Servizi Indivisibili):<br>CUP (Canone Unico Patrimoniale):<br>TARI (Tassa sui rifiuti):                                                                                                    | a come separatore dei decimal<br>con riferimento al locale selezi<br>amente nel settore della vendit<br>24 importi, al netto dell'IVA, ov<br>0.00<br>0.00<br>0.00                                        | i.<br>onato<br>a al dettaglio di giornali r<br>e prevista, relativi alle se<br>euro<br>euro<br>euro<br>euro                                | iviste e periodici;<br>guenti voci: |
| Spese<br>Indicare o<br>Dichiaro,<br>- che in e<br>- che per                                | anno 2024<br>gli importi utilizzando il punto anziché la virgola<br>ai sensi dell'articolo 47 del DPR n. 445/2000, d<br>sso è esercitata attività commerciale esclusiva<br>il relativo locale sono stati pagati nell'anno 202<br>IMU (Imposta municipale unica):<br>TASI (Tassa per i Servizi Indivisibili):<br>CUP (Canone Unico Patrimoniale):<br>TARI (Tassa sui rifiuti):<br>Spese locazione:                                                                                                    | a come separatore dei decimal<br>con riferimento al locale selezi<br>amente nel settore della vendit<br>24 importi, al netto dell'IVA, ov<br>0.00<br>0.00<br>0.00<br>0.00                                | i.<br>onato<br>a al dettaglio di giornali r<br>e prevista, relativi alle se<br>euro<br>euro<br>euro<br>euro<br>euro                        | iviste e periodici;<br>guenti voci: |
| Spese<br>Indicare <u>o</u><br>Dichiaro,<br>- che in e<br>- che per                         | anno 2024<br>gli importi utilizzando il punto anziché la virgola<br>ai sensi dell'articolo 47 del DPR n. 445/2000, d<br>sso è esercitata attività commerciale esclusiva<br>il relativo locale sono stati pagati nell'anno 202<br>IMU (Imposta municipale unica):<br>TASI (Tassa per i Servizi Indivisibili):<br>CUP (Canone Unico Patrimoniale):<br>TARI (Tassa sui rifiuti):<br>Spese locazione:<br>Spese per la fornitura di energia elettrica:                                                                                                    | a come separatore dei decimal<br>con riferimento al locale selezi<br>amente nel settore della vendit<br>24 importi, al netto dell'IVA, ovi<br>0.00<br>0.00<br>0.00<br>0.00<br>0.00<br>0.00               | i.<br>onato<br>a al dettaglio di giornali r<br>e prevista, relativi alle se<br>euro<br>euro<br>euro<br>euro<br>euro<br>euro<br>euro        | iviste e periodici;<br>guenti voci: |
| Spese<br>Indicare o<br>Dichiaro,<br>- che in e<br>- che per                                | anno 2024<br>gli importi utilizzando il punto anziché la virgola<br>ai sensi dell'articolo 47 del DPR n. 445/2000, d<br>sso è esercitata attività commerciale esclusiva<br>il relativo locale sono stati pagati nell'anno 202<br>IMU (Imposta municipale unica):<br>TASI (Tassa per i Servizi Indivisibili):<br>CUP (Canone Unico Patrimoniale):<br>TARI (Tassa sui rifiuti):<br>Spese locazione:<br>Spese per la fornitura di energia elettrica:<br>pese per servizi telefonici e collegamento a<br>Internet:                                                                                                    | a come separatore dei decimal<br>con riferimento al locale selezi<br>amente nel settore della vendit<br>24 importi, al netto dell'IVA, ovi<br>0.00<br>0.00<br>0.00<br>0.00<br>0.00<br>0.00<br>0.00       | i.<br>onato<br>a al dettaglio di giornali r<br>e prevista, relativi alle se<br>euro<br>euro<br>euro<br>euro<br>euro<br>euro<br>euro<br>eur | iviste e periodici;<br>guenti voci: |
| Spese<br>Indicare g<br>Dichiaro,<br>- che in e<br>- che per<br>Spes<br>cassa,              | anno 2024<br>gli importi utilizzando il punto anziché la virgola<br>ai sensi dell'articolo 47 del DPR n. 445/2000, d<br>sso è esercitata attività commerciale esclusiva<br>il relativo locale sono stati pagati nell'anno 202<br>IMU (Imposta municipale unica):<br>TASI (Tassa per i Servizi Indivisibili):<br>CUP (Canone Unico Patrimoniale):<br>TARI (Tassa sui rifiuti):<br>Spese locazione:<br>Spese per la fornitura di energia elettrica:<br>pese per servizi telefonici e collegamento a<br>Internet:<br>se per acquisto o noleggio di registratori di<br>registratori telematici o di dispositivi POS:                                                                                                    | a come separatore dei decimal<br>con riferimento al locale selezi<br>amente nel settore della vendit<br>24 importi, al netto dell'IVA, ovi<br>0.00<br>0.00<br>0.00<br>0.00<br>0.00<br>0.00<br>0.00<br>0. | i.<br>onato<br>a al dettaglio di giornali r<br>e prevista, relativi alle se<br>euro<br>euro<br>euro<br>euro<br>euro<br>euro<br>euro<br>eur | iviste e periodici;<br>guenti voci: |
| Spese<br>Dichiaro,<br>- che in e<br>- che per<br>- che per<br>Spes<br>cassa,               | anno 2024<br>gli importi utilizzando il punto anziché la virgola<br>ai sensi dell'articolo 47 del DPR n. 445/2000, d<br>sso è esercitata attività commerciale esclusiva<br>il relativo locale sono stati pagati nell'anno 202<br>IMU (Imposta municipale unica):<br>TASI (Tassa per i Servizi Indivisibili):<br>CUP (Canone Unico Patrimoniale):<br>TARI (Tassa sui rifiuti):<br>Spese locazione:<br>Spese per la fornitura di energia elettrica:<br>pese per servizi telefonici e collegamento a<br>Internet:<br>se per acquisto o noleggio di registratori di<br>registratori telematici o di dispositivi POS:<br>Altre spese per la trasformazione digitale e<br>l'ammodernamento tecnologico:                                                                                 | a come separatore dei decimal<br>con riferimento al locale selezi<br>amente nel settore della vendit<br>24 importi, al netto dell'IVA, ovi<br>0.00<br>0.00<br>0.00<br>0.00<br>0.00<br>0.00<br>0.00<br>0. | i.<br>onato<br>a al dettaglio di giornali r<br>e prevista, relativi alle se<br>euro<br>euro<br>euro<br>euro<br>euro<br>euro<br>euro<br>eur | iviste e periodici;<br>guenti voci: |
| Spese<br>Indicare o<br>Dichiaro,<br>- che in e<br>- che per<br>- che per<br>Spes<br>cassa, | anno 2024<br>gli importi utilizzando il punto anziché la virgola<br>ai sensi dell'articolo 47 del DPR n. 445/2000, d<br>sso è esercitata attività commerciale esclusiva<br>il relativo locale sono stati pagati nell'anno 202<br>IMU (Imposta municipale unica):<br>TASI (Tassa per i Servizi Indivisibili):<br>CUP (Canone Unico Patrimoniale):<br>TASI (Tassa per i Servizi Indivisibili):<br>CUP (Canone Unico Patrimoniale):<br>TARI (Tassa sui rifiuti):<br>Spese locazione:<br>Spese per la fornitura di energia elettrica:<br>bese per servizi telefonici e collegamento a<br>Internet:<br>se per acquisto o noleggio di registratori di<br>registratori telematici o di dispositivi POS:<br>Altre spese per la trasformazione digitale e<br>l'ammodernamento tecnologico: | a come separatore dei decimal<br>con riferimento al locale selezi<br>amente nel settore della vendit<br>24 importi, al netto dell'IVA, ovi<br>0.00<br>0.00<br>0.00<br>0.00<br>0.00<br>0.00<br>0.00<br>0. | i.<br>onato<br>a al dettaglio di giornali r<br>e prevista, relativi alle se<br>euro<br>euro<br>euro<br>euro<br>euro<br>euro<br>euro<br>eur | iviste e periodici;<br>guenti voci: |

In caso di selezione errata del punto vendita, sarà possibile eliminare la selezione cliccando sul simbolo del bidoncino (*figura 17*). Automaticamente saranno eliminate le spese inserite per quel punto vendita.

|                                                                                                    | Localizzazione punto vendita/sede attività                                    |              |
|----------------------------------------------------------------------------------------------------|-------------------------------------------------------------------------------|--------------|
|                                                                                                    | Scegliere uno o più punti vendita/sedi attività per cui si intende chiedere i | I contributo |
|                                                                                                    | Indirizzo                                                                     | Rimuovi      |
| <ul> <li>Image: A second second s</li></ul> | VIA ************************************                                      |              |
|                                                                                                    | VIA ********************************** (ROZZANO - 20089 - MI)                 |              |
|                                                                                                    | Conferma                                                                      |              |

figura 17

# 4.5. Dichiarazioni

Si richiede la compilazione delle seguenti dichiarazioni (figura 18).

| Dichiarazioni                                                                                                    |   |
|----------------------------------------------------------------------------------------------------|---|
| Dichiaro, ai sensi dell'articolo 47 del DPR n. 445/2000:                                                                                                    | ٦ |
| <ul> <li>che nel Registro delle imprese è indicato il codice di classificazione ATECO 47.62.10, quale codice di attività<br/>primario e/o prevalente, limitatamente al commercio al dettaglio di giornali, periodici e riviste;</li> </ul> |   |
| - che l'impresa non è sottoposta a procedura di liquidazione volontaria, coatta amministrativa o giudiziale;                                                                                                    |   |
| - che l'impresa:                                                                                                    | 1 |
| O non si avvale di personale alle proprie dipendenze                                                                                                    | 1 |
| <ul> <li>è in regola con l'adempimento degli obblighi contributivi e previdenziali, con riferimento al personale alle proprie<br/>dipendenze</li> </ul>                                                                                    |   |
| <ul> <li>di aver assicurato, nell'anno 2024, l'apertura domenicale in misura non inferiore al 50% del numero complessivo di<br/>domeniche ricadenti nel periodo di apertura</li> </ul>                                                     |   |
| <ul> <li>di NON aver assicurato, nell'anno 2024, l'apertura domenicale in misura non inferiore al 50% del numero<br/>complessivo di domeniche ricadenti nel periodo di apertura</li> </ul>                                                 |   |
| - che agli atti dell'impresa è presente la documentazione attestante le spese sostenute, che l'impresa si impegna a rendere disponibile su richiesta dell'amministrazione in sede di controllo;                                            |   |
| - che la dimensione aziendale dell'impresa richiedente, come definità dalla Raccomandazione 2003/361/CE<br>del 6 maggio 2003, è la seguente: Selezionare 🗸                                                                                 |   |
| - che la data di fine dell'esercizio finanziario in corso dell'impresa è:                                                                                                    |   |
| Data fine esercizio finanziario in corso                                                                                                    |   |
| - che gli estremi del conto corrente su cui accreditare il contributo sono:                                                                                                    | 1 |
| Intestatario del conto corrente (impresa beneficiaria)                                                                                                    | 1 |
| Cognome e nome / Denominazione:                                                                                                    | 1 |
| Codice fiscale: **********                                                                                                    |   |
| Nazione di residenza/sede:                                                                                                    |   |
| (informazione necessaria all'emissione del Italia V                                                                                                    |   |
| IBAN:                                                                                                    |   |
| Verifica IBAN:                                                                                                    |   |
| BIC:                                                                                                    |   |
| Nota: La denominazione impresa non deve superare la lunghezza di 70 caratteri                                                                                                    |   |
|                                                                                                    |   |

figura 18

Nel dettaglio:

- auto-dichiarazione che nel Registro delle imprese è indicato il codice di classificazione ATECO 47.62.10, quale codice di attività primario e/o prevalente, limitatamente al commercio al dettaglio di giornali, periodici e riviste;
- auto-dichiarazione che l'impresa non è sottoposta a procedura di liquidazione volontaria, coatta amministrativa o giudiziale;
- auto-dichiarazione che l'impresa non si avvale di personale alle proprie dipendenze oppure è in regola con l'adempimento degli obblighi contributivi e previdenziali, con riferimento al personale alle proprie dipendenze;
- auto-dichiarazione di aver assicurato o di NON aver assicurato, nell'anno 2024, l'apertura domenicale in misura non inferiore al 50% del numero complessivo di domeniche ricadenti nel periodo di apertura. Nel caso in cui l'edicola abbia garantito l'apertura domenicale nel corso dell'anno 2024 in misura non inferiore al 50% del numero complessivo di domeniche in relazione al periodo di apertura, l'importo del contributo è incrementato del 10 per cento, comunque entro il limite di 4.000 euro;
- auto-dichiarazione che agli atti dell'impresa è presente la documentazione attestante le spese sostenute, che l'impresa si impegna a rendere disponibile su richiesta dell'amministrazione in sede di controllo;
- auto-dichiarazione della dimensione aziendale dell'impresa richiedente: micro impresa, piccola impresa, media impresa, grande impresa;
- auto-dichiarazione della data fine esercizio finanziario in corso dell'impresa;
- indicazione degli estremi del conto corrente dell'impresa sul quale accreditare il contributo.

Nello specifico:

- cognome e nome / denominazione impresa;
- codice fiscale impresa
- nazione di residenza / sede
- IBAN dell'impresa
- BIC, facoltativo per IBAN italiano, obbligatorio per IBAN estero.

Al termine della compilazione, premere "**Conferma**" per proseguire.

# 4.6. <u>Sintesi</u>

In questa sezione viene visualizzato l'esito della compilazione della pratica (figura 19):

- se le informazioni dichiarate non sono valide, vengono segnalati gli errori di compilazione da correggere per proseguire con la trasmissione della pratica;
- se le informazioni dichiarate sono corrette, è possibile procedere con la presentazione della domanda.

Il contributo è riconosciuto nella misura del 60% della somma di tutti gli importi imputabili alle spese sostenute, entro il limite massimo di 4.000 euro.

Nel caso in cui l'edicola abbia dichiarato "di aver assicurato, nell'anno 2024, l'apertura domenicale in misura non inferiore al 50% del numero complessivo di domeniche ricadenti nel periodo di apertura", l'importo del contributo è incrementato del 10 per cento, comunque entro il limite di 4.000 euro.

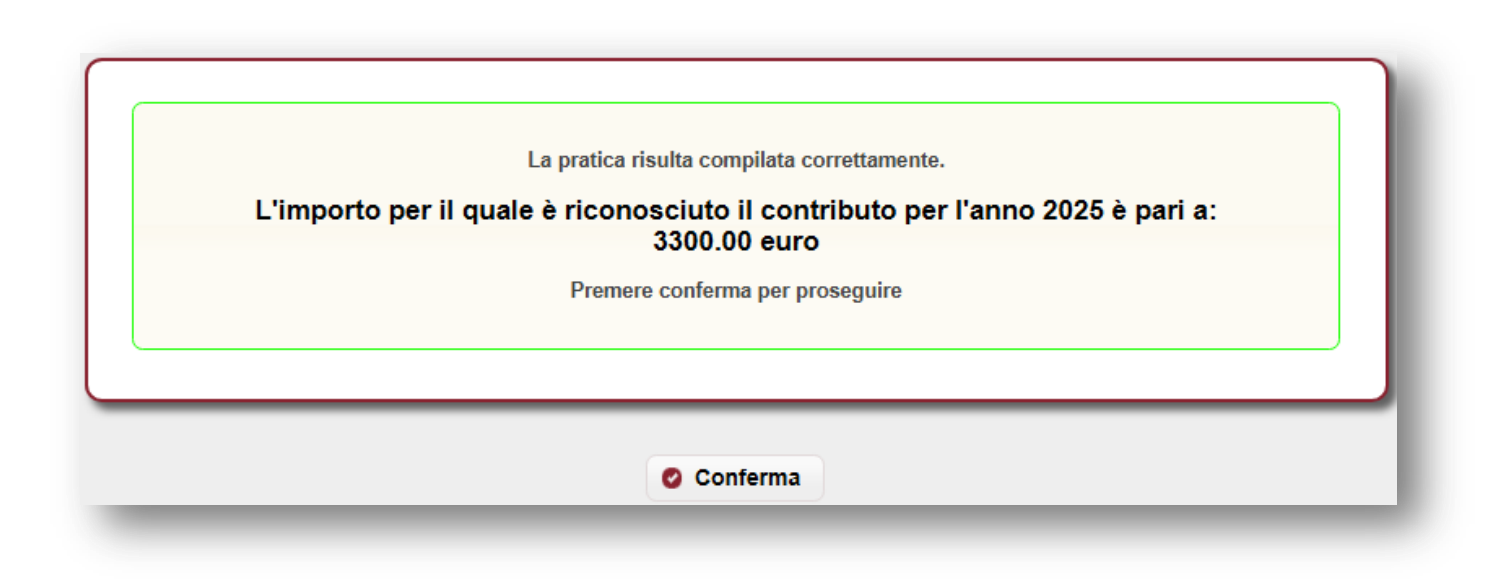

figura 19

Premere "**Conferma**" per proseguire.

# 4.7. Download distinta e firma digitale

| Firma della Richiesta                                                                                                  |
|----------------------------------------------------------------------------------------------------|
| Passo 1                                                                                                    |
| Scarica la dichiarazione PDF della richiesta:                                                                          |
| Passo 2                                                                                                    |
| Firmare digitalmente la dichiarazione PDF scaricata e caricarla qui:         Scegli file       Nessun file selezionato |
| Passo 3                                                                                                    |
| Proseguire con l'invio della pratica:   Invia Pratica                                                                  |

figura 20

# 4.7.1. Scarica dichiarazione PDF – Passo 1

In questa sezione è possibile scaricare il documento *PDF* della dichiarazione utilizzando il pulsante "Scarica PDF" (*Passo 1 – figura 20*).

Se nella verifica del documento *PDF* si riscontrano degli errori di compilazione, è possibile modificare la pratica tramite il pulsante "**Modifica Pratica**" presente nel menù a sinistra; a questo punto le sezioni della pratica torneranno ad essere navigabili attraverso il menù e sarà possibile apportare le eventuali correzioni.

#### 4.7.2. <u>Caricamento dichiarazione firmata digitalmente – Passo 2</u>

Il documento *PDF* deve essere firmato digitalmente dal legale rappresentante dell'impresa e ricaricato tramite il pulsante "**Carica la richiesta firmata**" (*Passo 2 – figura 20*).

Il documento deve essere firmato esclusivamente "CAdES", e quindi dovrà avere estensione finale pdf.p7m.

# 4.7.3. Invio della pratica – Passo 3

Premendo sul pulsante "Invia Pratica" (Passo 3 – figura 20), l'istanza verrà trasmessa alla

Presidenza del Consiglio dei ministri – Dipartimento per l'informazione e l'editoria.

#### 4.8. Esito invio/trasmissione

In risposta all'invio, viene restituita una **ricevuta** di presa in carico (*figura 21*) che riporta:

- ESITO TRASMISSIONE: messaggio che riporta l'esito dell'invio;
- DATA: data di invio della pratica;
- **RIFERIMENTO PORTALE**: identificativo univoco della pratica sullo sportello telematico *impresainungiorno.gov.it*.
- **RIFERIMENTO RETROSPORTELLO**: identificativo univoco della pratica in retrosportello.

| ATTESTAZIONE DI AVVENUTA TRASMISSIONE<br>Richiesta contributo edicole 2025 (spese sostenute nell'anno 2024)<br>La Signora ************************************                                                                                                    |
|----------------------------------------------------------------------------------------------------|
| Esito trasmissione: PRATICA TRASMESSA<br>Data: 25/06/2025<br>Riferimento Portale: 2/2025<br>Riferimento Retrosportello: 401/2025                                                                                                    |
| Ringraziando per aver utilizzato i servizi interattivi del portale, ricordiamo che sarà possibile consultare lo stato di avanzamento delle pratica attraverso il portale impresa.gov.it, nella sezione "pratiche in corso" della scrivania virtuale dedicata.                                                                                                   |
| <ul> <li>Stampa la ricevuta<sup>2</sup></li> <li><sup>1</sup> La funzione stampa istanza completa della RICHIESTA CONTRIBUTO EDICOLE 2025 (spese sostenute nell'anno 2024) fa aprire una finestra contenente l'istanza completa.</li> <li><sup>2</sup> La funzione stampa la ricevuta fa aprire una finestra contenente la sola ricevuta stampabile.</li> </ul> |

figura 21

È possibile, inoltre:

- chiudere la pratica;
- scaricare l'istanza PDF della pratica inviata;
- scaricare la ricevuta di trasmissione della pratica.

N.B. Se per un'impresa viene effettuata la trasmissione di più di una pratica, verrà considerata valida solo l'ultima istanza inviata.

# 5. Assistenza

In caso di problemi tecnici di accesso o di compilazione della domanda è possibile contattare l'Help Desk dal lunedì al venerdì dalle 09:00 alle 17:00 (*figura 22*).

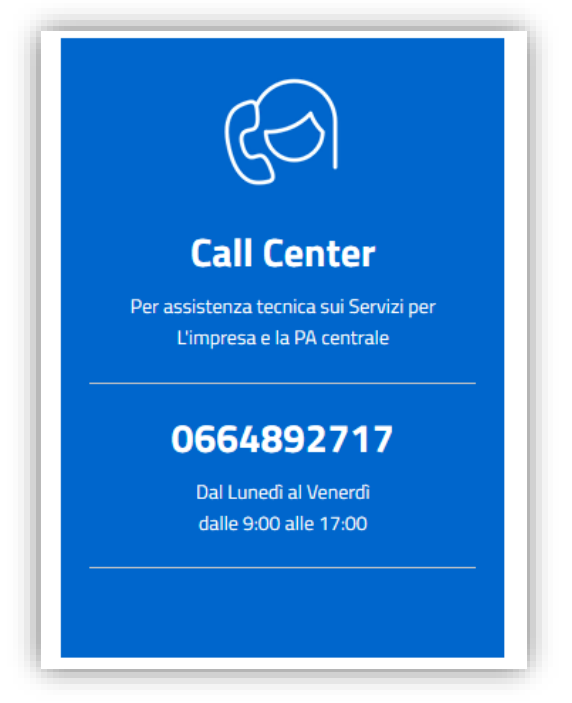

figura 22